第一步:先把得到的文件解压缩,把文件通过 FTP 传到空间里。(请传大文件夹下面的所有文件夹和文件到空间根目录,请不要上传到 2 级目录,除非你自己会改模板 CSS 和 JS 调用相对地址!)

第二步:浏览器键入你的域名/e/install/index.php,比如

http://www.xxx.com/e/install/index.php 进行帝国 CMS 的正常安装。(会提示你删除一个文件"/e/install/install.off)删除后,重新运行/e/install/index.php 即可安装了。(如果这一步运行不了,请不要惊慌,先检查是否目录放对了,再检查是不是打错了,如果都不是,就是你空间不支持 PHP,或者文件权限有问题!请咨询空间商!)

第三步:一路点击下一步,直到如下图所示:

## 欢迎进入帝国网站管理系统安装程序

| 2962976.296          |                               | 第四步: 配置数据库                                                                    |                                                               |  |  |  |  |  |  |
|----------------------|-------------------------------|-------------------------------------------------------------------------------|---------------------------------------------------------------|--|--|--|--|--|--|
| <b>夜</b> 很信息         | 提示信息                          | 提示信息 <ul> <li>请在下面填写您的数据库账号信息,通常情况下不需要修改绿色选项内容。</li> <li>带*项为不能为空。</li> </ul> |                                                               |  |  |  |  |  |  |
| 《件名称 帝国网站管理系统        | <ul> <li>请在下面填写您的</li> </ul>  |                                                                               |                                                               |  |  |  |  |  |  |
| 较名称 EmpireCMS        | <ul> <li>带*项为不能为空。</li> </ul> |                                                                               |                                                               |  |  |  |  |  |  |
| 序版本 Version 7.0      |                               |                                                                               |                                                               |  |  |  |  |  |  |
| 发团队 帝国软件开发团队         | 人 设置选项                        | 当前值                                                                           | 注释                                                            |  |  |  |  |  |  |
| 司名称帝兴软件              |                               | ◎ 自动识别                                                                        | 系统检测到的版本是·                                                    |  |  |  |  |  |  |
| 方网站 www.PHome.Ne     | t<br>MYSOI版本:                 | MYSQL 4.0.*/3.*                                                               |                                                               |  |  |  |  |  |  |
| <b>艾</b> 进程          | THO CLINX AN                  | MYSQL 4.1.*                                                                   |                                                               |  |  |  |  |  |  |
|                      |                               | MYSQL 5.*                                                                     | 填写你的MYSQL信息                                                   |  |  |  |  |  |  |
| 阅读用户使用条款<br>  払測に会な場 | 数据库服务器(*):                    | localhost                                                                     | 数据库服务器地址, 一般为 localhost                                       |  |  |  |  |  |  |
| · 检测运行环境<br>  设罟曰录权限 | 数据库服务器端口:                     |                                                                               | MYSQL端口,空为默认端口, 一般为空<br>MYSQL数据库链接账号<br>MYSQL数据库链接密码<br>数据库名称 |  |  |  |  |  |  |
| 配置数据库                | 数据库用户名:                       | username                                                                      |                                                               |  |  |  |  |  |  |
| 初始化管理员账号             | 数据库密码:                        |                                                                               |                                                               |  |  |  |  |  |  |
| 〕安装完毕                | ₩据庆夕(*)・                      | empire.cms                                                                    |                                                               |  |  |  |  |  |  |
|                      | \$20A并行(7)                    | emprecina                                                                     |                                                               |  |  |  |  |  |  |
|                      | 表名前缀(*):                      | phome                                                                         | 同一數循库安装多个CMO时可以受默认,<br>能数字开头                                  |  |  |  |  |  |  |
|                      |                               | 前台: yshun                                                                     |                                                               |  |  |  |  |  |  |
|                      | COOKIE前缀(*):                  | E⇔• kdfbu                                                                     | 由 <b>英文字母</b> 组成,默认即可                                         |  |  |  |  |  |  |
|                      |                               |                                                                               | ·····································                         |  |  |  |  |  |  |
|                      | 内面初始数据:                       |                                                                               | J则试软件时选择 \$400 400 1 \$200 1                                  |  |  |  |  |  |  |
|                      |                               | 上一步                                                                           | -步                                                            |  |  |  |  |  |  |
|                      |                               |                                                                               |                                                               |  |  |  |  |  |  |
|                      |                               |                                                                               |                                                               |  |  |  |  |  |  |
|                      |                               |                                                                               |                                                               |  |  |  |  |  |  |

第四步:点击下一步,填写你的用户名和密码,认证码可不填!

第五步:以上步骤做完,浏览器键入你的域名/e/admin/index.php,比如 http://www.xxx.com/e/admin/index.php 进行帝国 CMS 的后台登陆,填写你上面第四部的用 户名和密码,进行登陆。

第六步:后台找到系统--备份与恢复数据--恢复数据如下图:

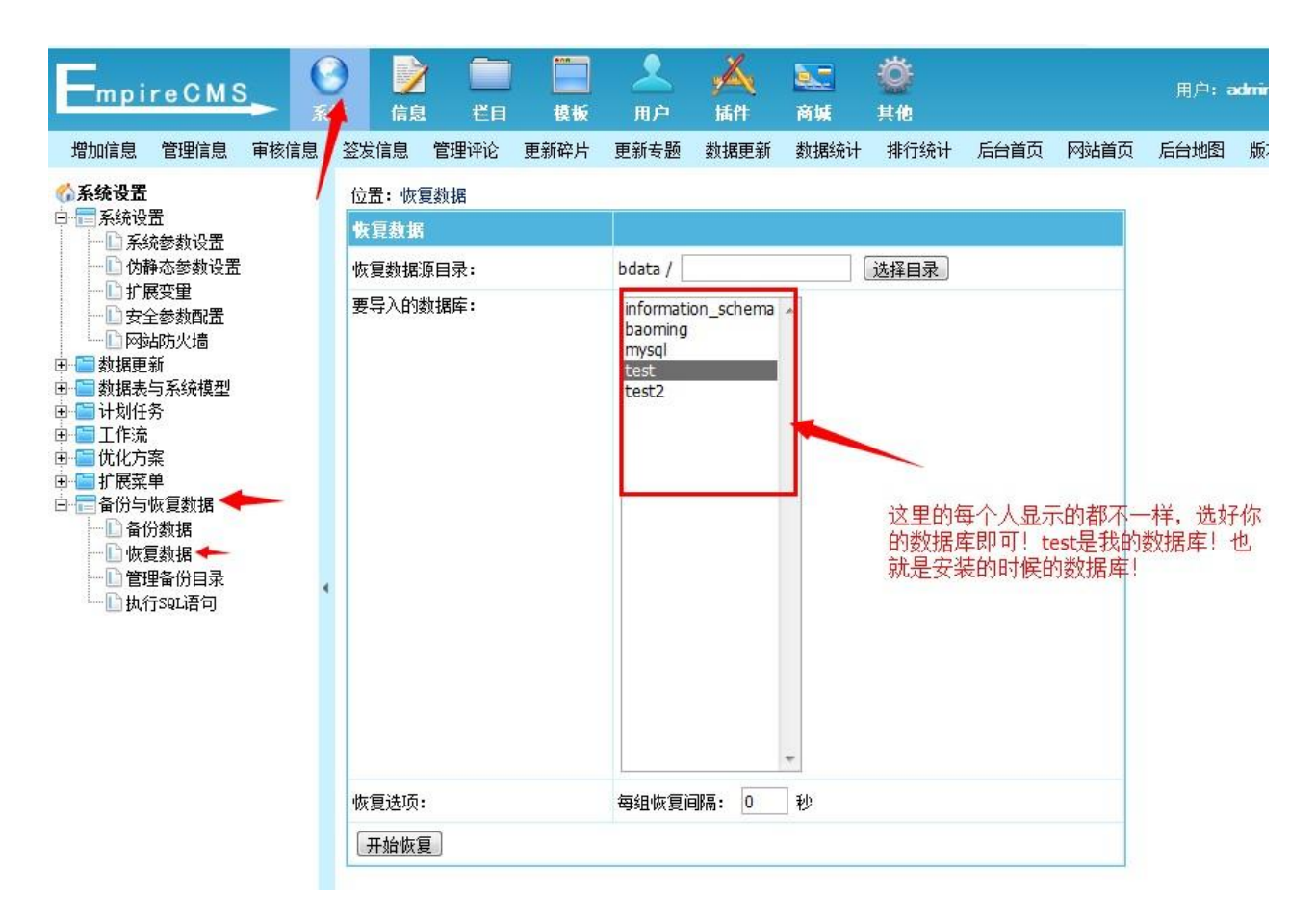

第七步:选择要恢复的数据,如下图:

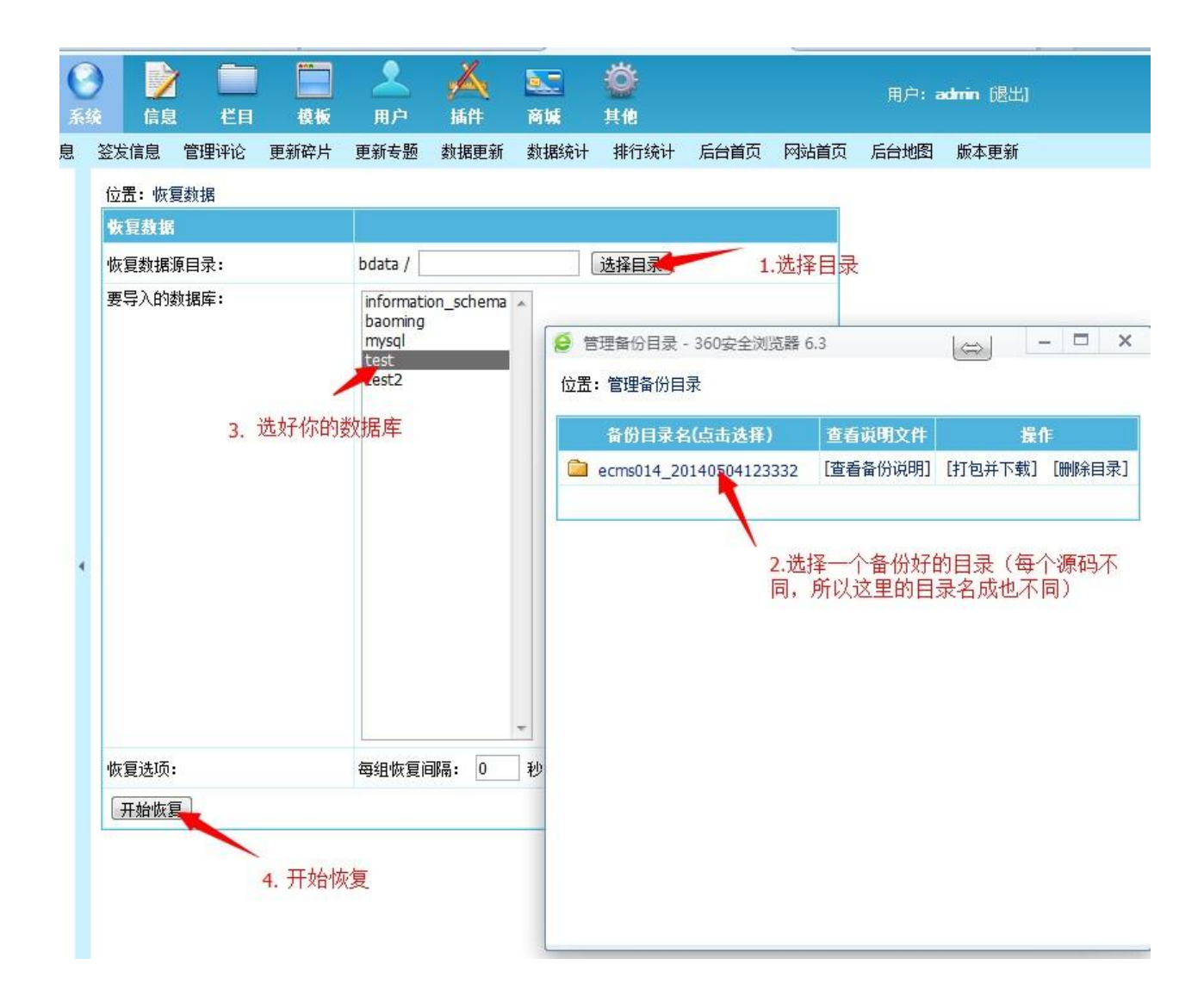

第八步:等待一会,数据恢复以后,重新登录后台,新的用户名为 admin,密码为 123456, 如果有认证码,就是你刚才第四部自己填写的!就可以登录后台了!

第十步:第一次登录后台,要进行一些操作。如下图:设置箭头所示为你的信息,其中网站 地址一定要填写正确,一定要 http://开头,/结尾。如果不会填写或者暂时没有域名请直接填 写一个/这里填写错了前台就会显示错误!切记!

| Empire CMS                                | ☐ ☐ ☐ ☐ ☐ ☐ ☐ ☐ ☐ ☐ ☐ ☐ ☐ ☐ ☐ ☐ ☐ ☐ ☐ | 🤽 Ă 🔙 :<br>  用户 插件 商城 !    | Ŭ <sup>*</sup><br>⊧@ |  |  |  |  |  |
|-------------------------------------------|---------------------------------------|----------------------------|----------------------|--|--|--|--|--|
| 增加信息 管理信息 审核信息                            | 签发信息 管理评论 更新碎片                        | - 更新专题 数据更新 数据统计           | 排行统计 后台首页 网站首页       |  |  |  |  |  |
| ☆系统设置     ☆    ☆    ☆    ☆    ☆    ☆    ☆ | 位置:参数设置<br>基本属性 │ 用户设置 │ 文            | 件设置   JS设置   分组生成   搜索     | 设置 信息设置 FTP/EMAIL :  |  |  |  |  |  |
| □ い静心 ◎ 刻设五<br>□ 〕 扩展变量                   | 基本信息设置                                |                            |                      |  |  |  |  |  |
|                                           | 站点名称                                  | 千寻网络                       | *                    |  |  |  |  |  |
|                                           | 网站地址                                  | http://www.xxx.com/        | (结尾需加"/",如:/)        |  |  |  |  |  |
| 田··· 國 数据表与系统模型<br>田·· 🔚 计划任务             | 附件地址                                  | /d/file/                   | (绑定域名时设置,结尾需加"/",    |  |  |  |  |  |
| 由·□□ 工作流<br>由·□□ 优化方案                     | 管理员邮箱                                 | admin@phome.net            | -                    |  |  |  |  |  |
| □□□ 扩展菜单                                  | 网站关键字                                 | 千寻网络,帝国模板,织梦模板,wordpress   |                      |  |  |  |  |  |
| □ 备份数据<br>□ 恢复数据<br>□ 管理备份目录<br>□ 执行SQL语句 | 网站简介                                  | 千寻网络,帝国模板,织梦模板,wordpress主题 |                      |  |  |  |  |  |
|                                           | 首页文件扩展名                               | .html                      |                      |  |  |  |  |  |
|                                           | 首页模式                                  | ◎ 静态首页 ◎ 动态首页              |                      |  |  |  |  |  |
|                                           | PHP超时时间设置                             | 0                          | 秒(一般不需要设置)           |  |  |  |  |  |
|                                           | 关闭前台所有动态而而                            | 🔊 旦 🗿 不/加甲工户。 盐公砾岩科        | 太立件報業法備用,但耕能和卖全耕品    |  |  |  |  |  |

第十一步:如下图地址全部更新一次(选择数据表,里面有好几个表,每个都表更新一次, 这里你要记得,如果以后更换了上一步网站地址处的域名,这一步是必须做的!切记切 记!)

| Empi                                  | reCMS                  |      | )<br>(信見 | 】 🛄<br>! 栏目                    | <b>模</b> 板 | <mark>上</mark><br>用户 | <mark>溪</mark><br>插件 | <u>家</u><br>商城  | <b>谷</b><br>其他 |       |      | Ħ  |
|---------------------------------------|------------------------|------|----------|--------------------------------|------------|----------------------|----------------------|-----------------|----------------|-------|------|----|
| 增加信息                                  | 管理信息                   | 审核信息 | 签发信息     | 管理评论                           | 更新碎片       | 更新专题                 | 数据更新                 | 数据统计            | 排行统计           | 后台首页  | 网站首页 | 后台 |
|                                       |                        |      | 位置:批     | 里更新信息员                         | 远地址        |                      |                      |                 |                |       |      |    |
|                                       |                        |      |          | 批里更新信息页地址                      |            |                      |                      |                 |                |       |      |    |
|                                       |                        | ß    | 数据表:     | 数据表: 选择数据表 选择数据表               |            |                      |                      |                 |                |       |      |    |
|                                       |                        |      | 栏目       |                                |            | 所有栏目                 | • (如:                | 选择父栏目,          | 将更新所有          | 子栏目)  |      |    |
|                                       |                        |      | ◎ 按时间更新: |                                |            | 从 到 之间的信息(不填将更新所有信息) |                      |                 |                |       |      |    |
| 一 L 数据更新中心<br>一 L 更新信息页地址             |                        | ◎按Ⅲ  | 更新:      |                                | 从 0        | 到 0                  | 之间的                  | <b>的信息(</b> 两个( | 直为0将更新用        | 所有信息) |      |    |
| □ □ □ □ □ □ □ □ □ □ □ □ □ □ □ □ □ □ □ | 程发布<br>与系统模型           |      |          | 开始更新。「重置」                      |            |                      |                      |                 |                |       |      |    |
| 田 🛅 计划任务                              |                        |      | 说明:当     | 说明:当改变信息目录形式时,请用此功能来批里更新内容页地址。 |            |                      |                      |                 |                |       |      |    |
| 田田田 工作流                               | 室                      |      |          |                                |            | 10.44                |                      |                 |                |       |      |    |
| □ □ 扩展菜                               | ᡣ<br>单                 |      |          |                                |            |                      |                      |                 |                |       |      |    |
|                                       | 恢复数据<br><sup>公粉据</sup> | 4    |          |                                |            |                      |                      |                 |                |       |      |    |
| 一<br>□<br>□<br>[]<br>[]               | 夏数据                    |      |          |                                |            |                      |                      |                 |                |       |      |    |
|                                       | 里备份目录<br>Scot语句        |      |          |                                |            |                      |                      |                 |                |       |      |    |
| ······ 🛄 £4(1                         | 19월대보 네                |      |          |                                |            |                      |                      |                 |                |       |      |    |
|                                       |                        |      |          |                                |            |                      |                      |                 |                |       |      |    |

第十二步:如下图进入系统更新

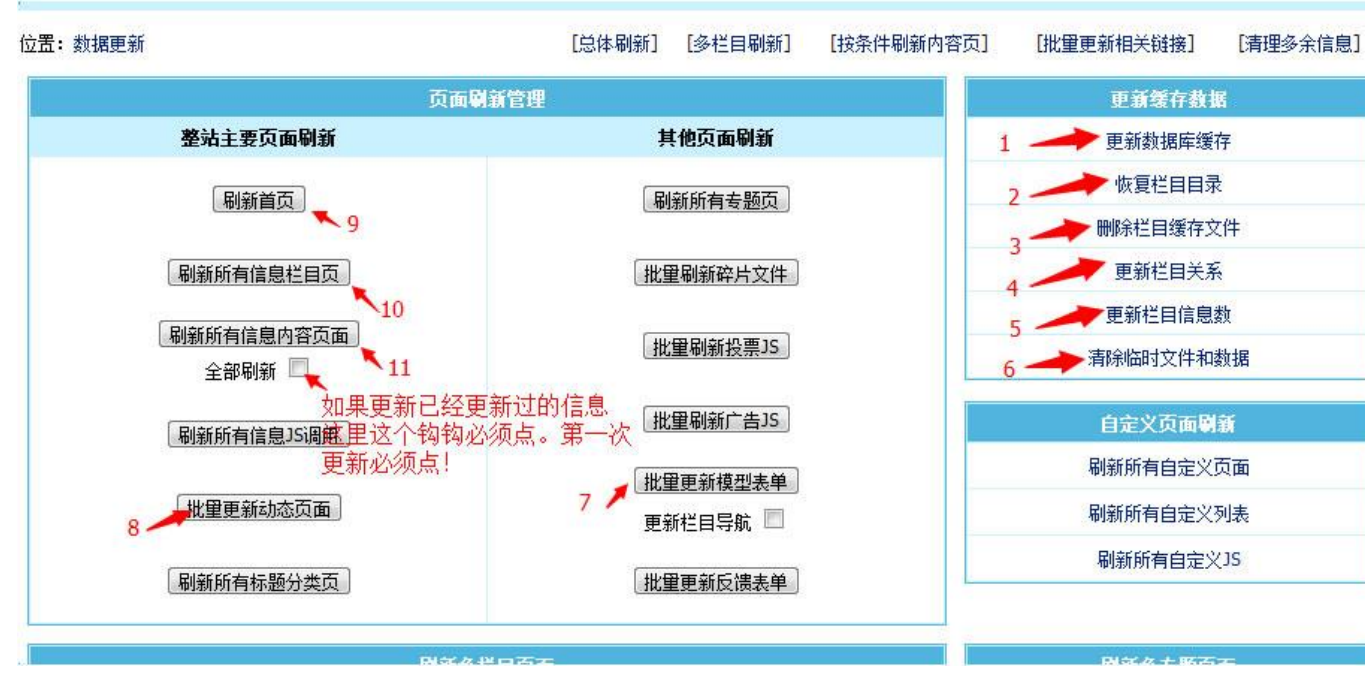

全部搞定,你现在应该可以看到你的站点和演示的站点一样了!

如果遇到内容页或者栏目页路径错误,导致网站打开错误的,请检查系统设置--网站地址填写是否正确,一定要 http://你的域名/这样才对,如果不会就填写 一个/并重新执行第 11 步-12 步!

一般维护

- 1.全站采用了静态 HTML 模式,所以要想更新首页和栏目页 就要去 数据更新 里去更新 (建议每次增加完数条信息后再更新首页和栏目页)。
- 2.广告管理在后台-插件-广告系统里了,可以进行广告管理!
- 3.底部的关于我们等信息,在后台--栏目--自定义页面进行管理!
- 四、高级用法请参考帝国 CMS 标签用法! 这里不再赘述!